# SOY

## USSES.org Registration – Exporter

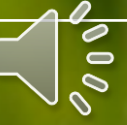

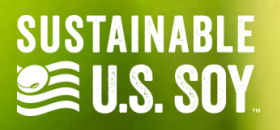

CONTACT US REGISTER LOCIN SOY EXPORT **CERTIFICATE LOOKUP** HUME ABOUT EXPORTER REGIS SER **CUSTOMER REGISTER** inab YUR LOGIN + REGISTER LOGIN/REGISTER

Navigate to USSES.org and click on the Register button from the top menu. Then click on Exporter Register button from the dropdown.

#### SOY EXPORT SUSTAINABILITY CERTIFICATION PORTAL

The Soy Export Sustainability Certification Portal has been developed as a tool to track and verify the certification process of soybeans and soy products produced in the United States that are compliant with the LLS\_Soy Sustainability Assurance Protocol (SSAP)

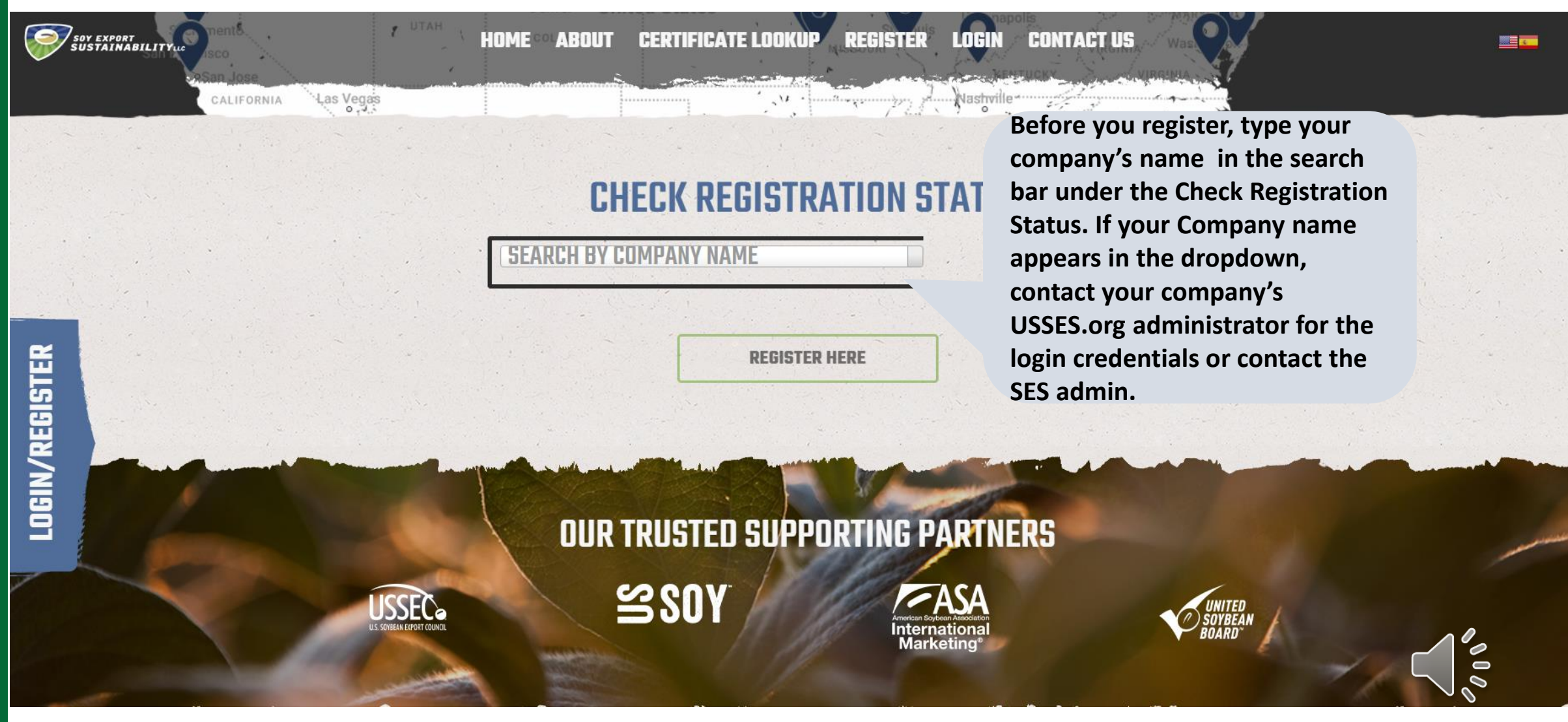

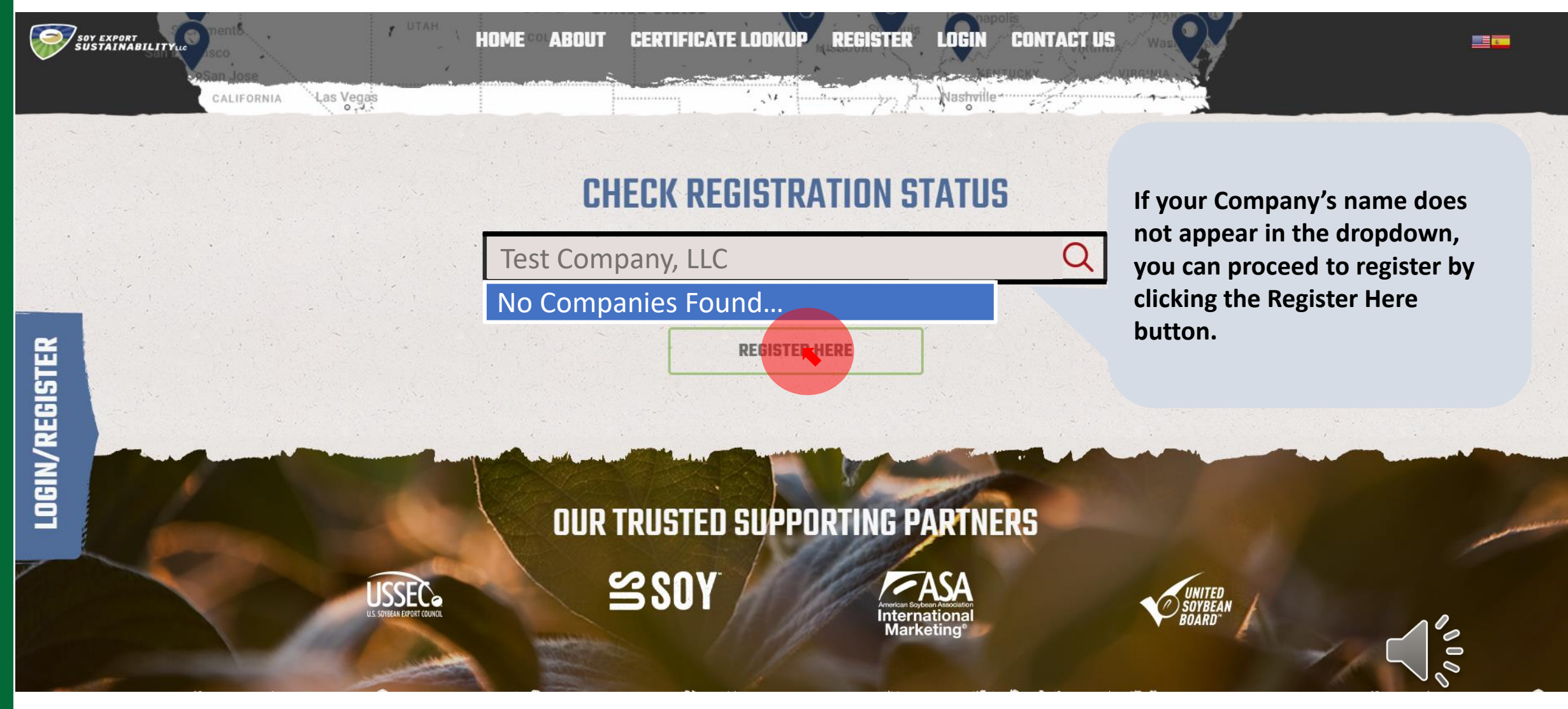

|                                        | CRISCE US UN ENPOI                                                                     |                                                                                                    |                                                   |
|----------------------------------------|----------------------------------------------------------------------------------------|----------------------------------------------------------------------------------------------------|---------------------------------------------------|
| <b>P</b> suy expose<br>505 talwasility |                                                                                        | to met entire that your company is not already registered, it your company is registered, please context your con<br>Home ABOUT CERTIFICATE LOOKUP REGISTER LOGIN CONTACT US                                                                                                    |                                                   |
|                                        | OREGON<br>IDAHO<br>WYOMING<br>Satisfies Gity<br>Der<br>UTAH<br>CO<br>SEARCH BY COMPANY | COMPANY INFORMATION   Complete the company registration form below to register your company with the SES certification Portal.   Complete the company registration form below to register your company with the SES certification Portal.   Complete the company registration form below to register your company with the SES certification Portal.   Complete the company registration form below to register your company with the SES certification Portal.   Complete the company registration form below to register your company with the SES certification Portal.   Complete the company registration form below to register your company with the SES certification Portal.   Complete the company registration form below to register your company with the SES certification Portal.   Complete the company registration form below to register your company with the SES certification Portal.   Complete the company registration form below to register your company with the SES certification Portal.   Complete the company registration form below to register your company with the SES certification Portal.   Complete the company registration form below to register your company with the SES certification Portal.   Complete the company registration form below to register your company with the SES certification Portal.   Complete the company registration form below to register your company with the SES certification Portal complete the portal certification portal certification Portal complete the portal certification portal certification portal certification portal certification portal certification portal ce | To register fill in the company information here. |
| CUGINY KEBISTEK                        | Then fill in the Administrator information here.                                       | ADMINISTRATOR ACCOUNT   Each company must have at least one administrator for this system. To create this administrator account, please enter the details below. Once access has been granted to the system, the administrator will be able to add additional users for the company.   FIRST NAME (REQUIRED) LAST NAME (REQUIRED)                                                                                                    |                                                   |

EMAIL (REQUIRED)

Identify whether the person registering is the appropriate signatory by switching the button to the right. Click View and Accept Agreement in DocuSign; and the click Submit.

USSEC.

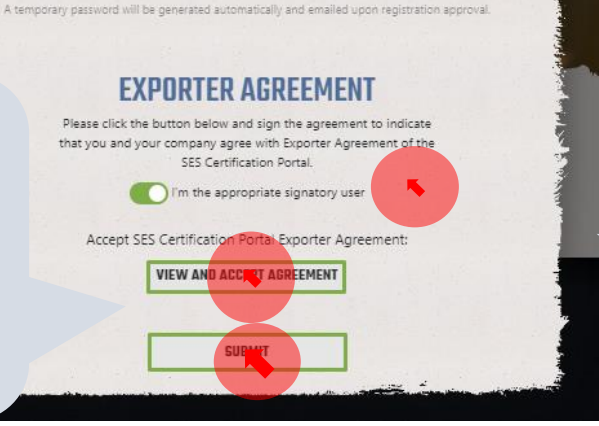

PHONE (REQUIRED)

Once you have submitted your account registration, an SES Admin will have to approve the account. Then the person registering will receive their login credentials via email and access their account

UNITED SOTBEAN

Note: If the person registering is not the appropriate signatory of the exporter agreement, toggle this button to the left and type the appropriate signatory's email in the field provided.

## **EXPORTER AGREEMENT**

te click the button below and sign the agreement to indicate ou and your company agree with Exporter Agreement of the SES Certification Portal.

I'm the appropriate signatory user

EMAIL (REQUIRED)

Accept SES Certification Portal Exporter Agreement:

Then click Send Agreement.

SEND AGREEMENT

# SOY.ORG

# USSEC.ORG | USSOY.ORG

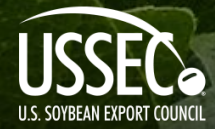

While the U.S. Soybean Export Council (USSEC) does not guarantee the forecasts or statements of USSEC Staff or Contractors, we have taken care in selecting them to represent our organization. We believe they are knowledgeable and their presentations and opinions will provide listeners with detailed information and valuable insights into the U.S. Soy and U.S. Ag Industry. We welcome further questions and always encourage listeners to seek a wide array of opinions before making any financial decisions based on the information presented. Accordingly, USSEC will not accept any liability stemming from the information contained in this presentation.

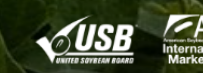

0